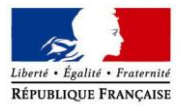

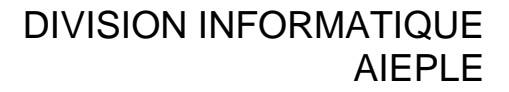

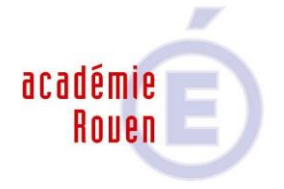

Rouen, le vendredi 19 décembre 2014

Configuration de l'antivirus Kaspersky Endpoint Security 10 pour les postes pédagogiques dans les écoles

| Auteurs                                                       | Version | Statut | Date       |
|---------------------------------------------------------------|---------|--------|------------|
| DSI\AIEPLE\Pascale CHAMBRELAND<br>DSI\AIEPLE\Jean-Yves MORVAN | 3.0     | Validé | 19/12/2014 |

## 1 Utilisation du fichier d'installation

Le fichier d'installation **Install\_KES\_10\_pedago\_ecole.exe** est destiné à installer l'antivirus Kaspersky Endpoint Security 10 (KES10) en version 10.2.1.23 sur un poste isolé d'un établissement ne possédant pas de console de sécurité et non relié à un serveur SE3. Cette installation est une installation « minimaliste » qui permet de faire fonctionner KES10 sur la plupart des machines. De ce fait beaucoup de modules ne sont pas installés.

L'exécutable fonctionne sur les plateformes suivantes : Windows 7 Pro et Windows 8 Pro.

L'exécutable ci joint désinstalle les anciennes versions de Kaspersky (6.0.2, 6.0.3, 6.0.4) présentes sur le poste. Après désinstallation il faudra redémarrer votre machine et relancer le programme pour que l'installation de la 10.2.1.23 soit effective.

Si votre machine est équipée d'un autre antivirus veuillez le désinstaller et redémarrer la machine avant toute tentative d'exécution de ce programme. L'installation de ce programme peut être longue (10 min), ceci est du au paramétrage complet de l'application (licence, maj, paramètres).

Vous trouverez par la suite le détail de la configuration imposée par cette installation. La licence incluse dans cette installation se prolonge jusqu'au 19 aout 2015.

Pour exécuter l'installation il suffit d'être administrateur local de la machine et de double-cliquer sur l'exécutable Install\_KES\_10\_pedago\_ecole.exe.

Remarque : Cet installateur désinstalle aussi tout NetAgent présent sur la machine.

En cas de soucis après installation, faites une demande sur la plateforme d'assistance académique CARIINA.

# 2 Modules installés

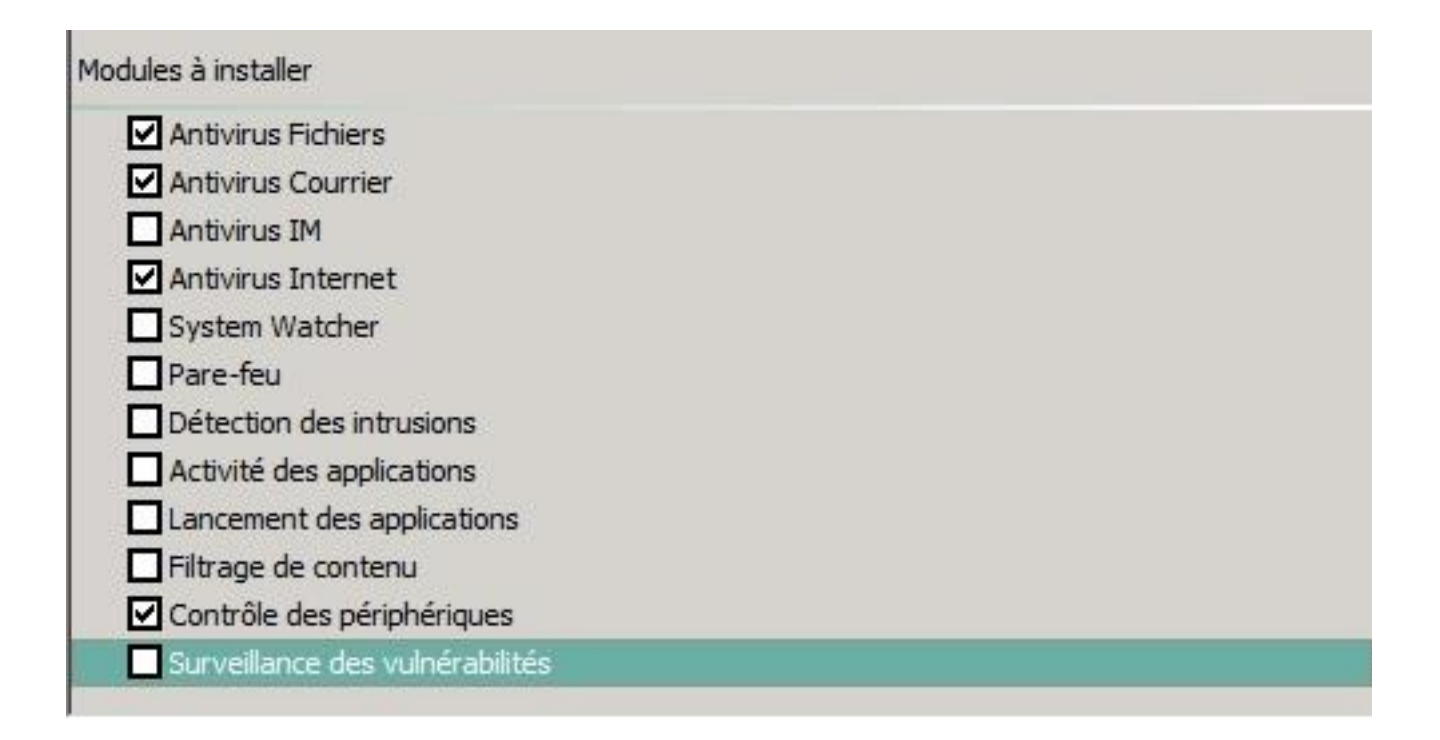

Les seuls modules installés sont

- Antivirus Fichiers
- Antivirus Courrier
- Antivirus Internet
- Contrôle de périphériques

## 3 Configuration des modules

## 3.1 Endpoint Control

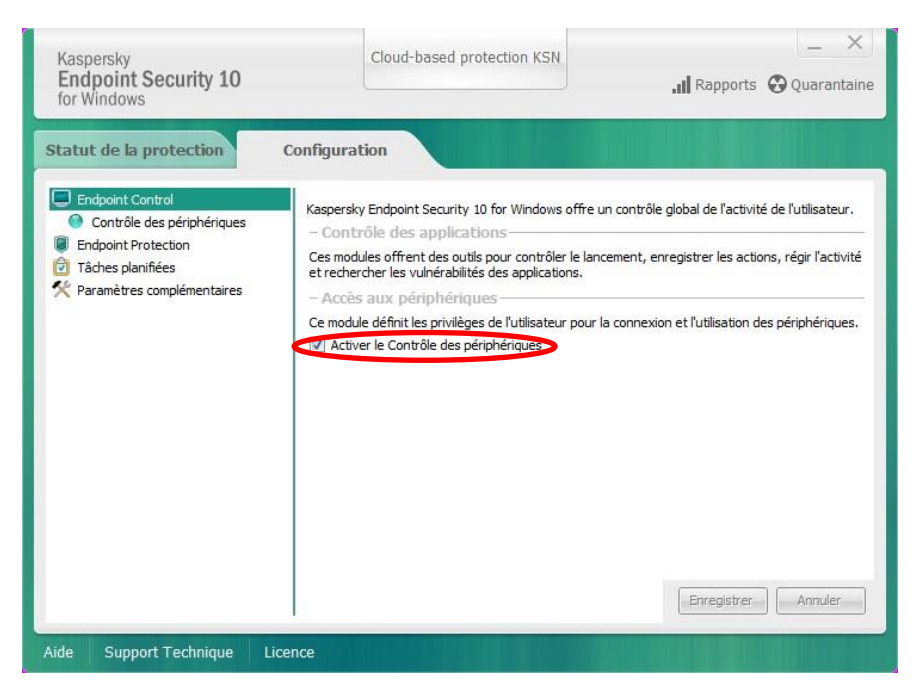

Le contrôle des périphériques est activé.

# 4 Endpoint Protection

### 4.1 <u>Antivirus fichiers</u>

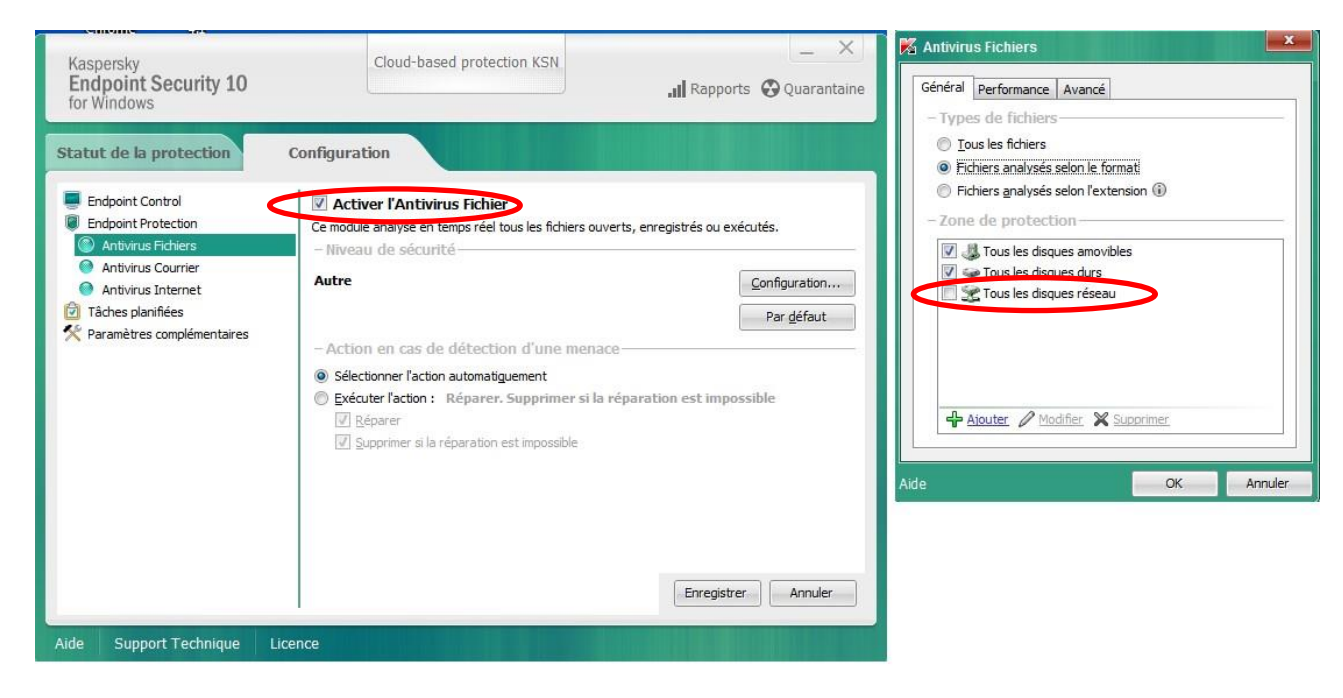

Ce module est activé. Dans la configuration, le scan des disques réseaux est désactivé.

## 4.2 <u>Antivirus courrier</u>

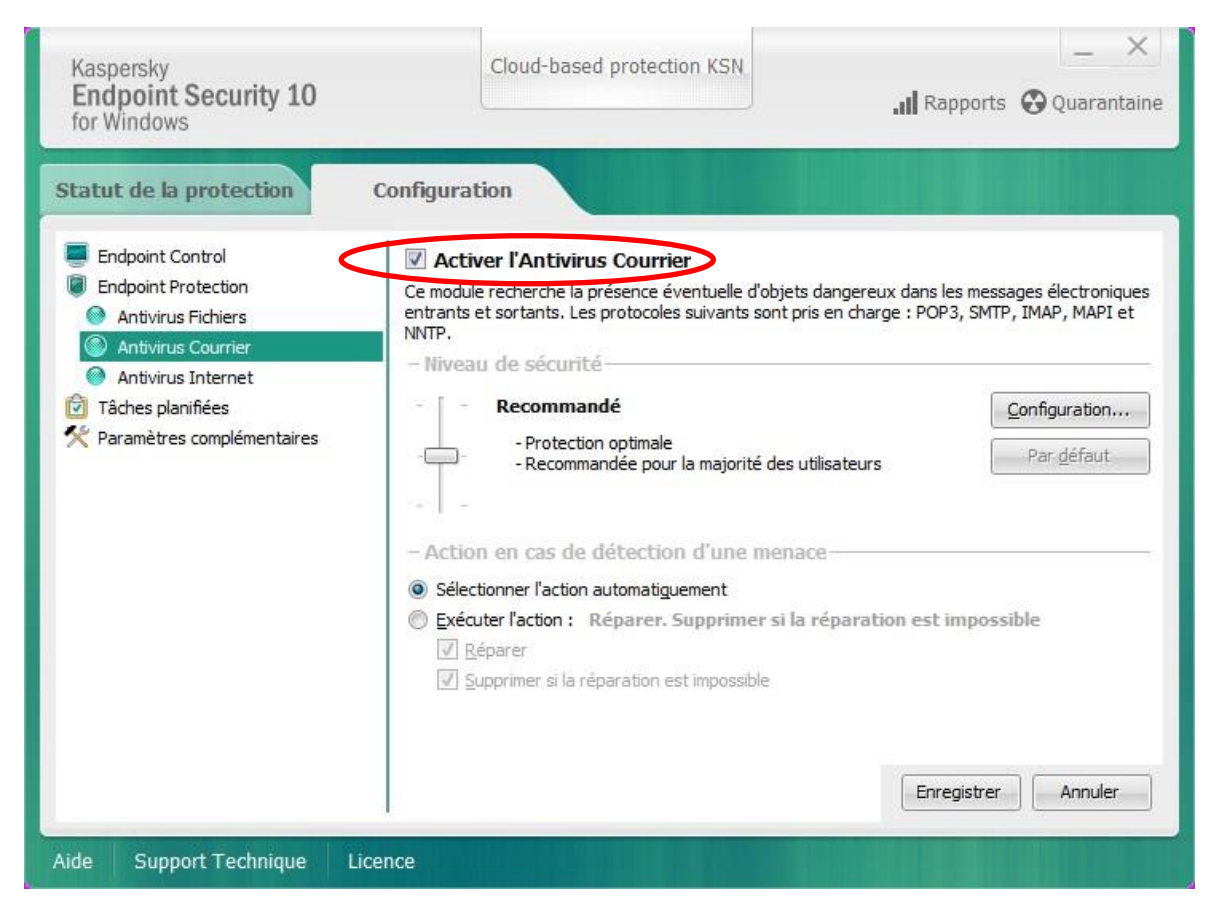

Ce module est activé avec les options par défaut.

### 4.3 Antivirus Internet

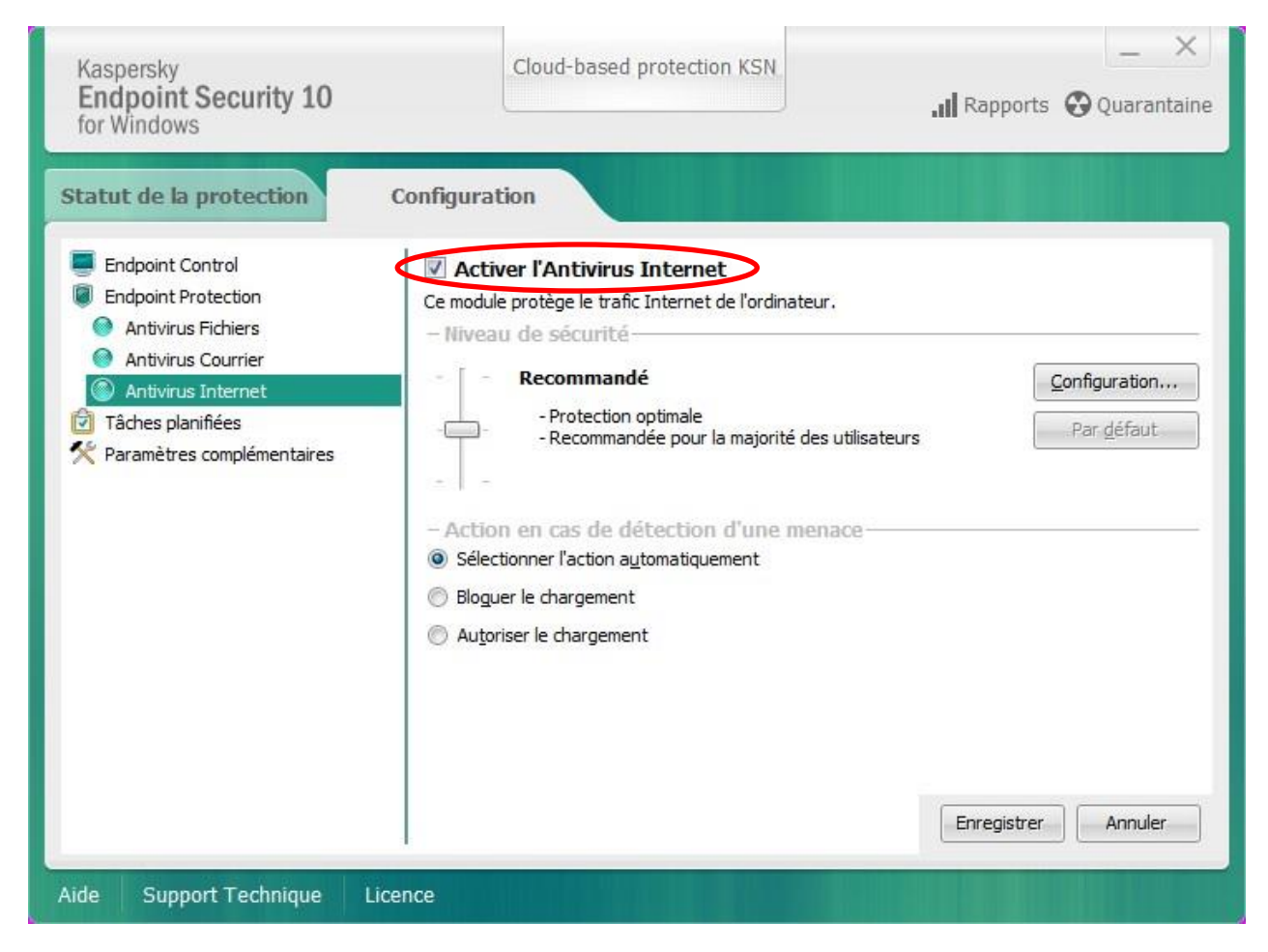

Ce module est activé avec les options par défaut.

# 5 <u>Tâches planifiées</u>

| Kaspersky<br>Endpoint Security 10<br>for Windows                                                                                                    | Cloud-based pro                                                                                                    | tection KSN                                                                                                    | X                                                                                                    |
|----------------------------------------------------------------------------------------------------|----------------------------------------------------------------------------------------------------|----------------------------------------------------------------------------------------------------|----------------------------------------------------------------------------------------------------|
| Statut de la protection<br>Endpoint Control<br>Control<br>Contr | Configuration Tâches planifiées - Mode d'exécution des Mise à jour Analyse complète Analyse rapide Analyse personnalisée Recherche de vulnérabilités - Analyse de la mémoire syster l'ordinateur est en veille ou veil l'ordinateur. Activer l'analyse de l'ordina - Analyse des disques an Action à exécuter lors de la co | tâches<br>Tous les 1 jours à l<br>Manuel<br>Tous les 1 jours à :<br>Manuel<br>Manuel<br>ane, des objets de démarr<br>rrouillé permet d'optimise<br>ateur lorsque celui-ci est i<br>movibles à la conne<br>nnexion d'un disque | 08:00 Configuration<br>Configuration<br>Configuration<br>Configuration<br>Configuration<br>Configuration<br>Configuration<br>Configuration<br>Configuration<br>Configuration<br>Configuration<br>Ne pas analyser |
| Aide Support Technique Lic                                                                                                    | ence                                                                                                    |                                                                                                    | Enregistrer Annuler                                                                                                    |

### 5.1 <u>Mise à jour</u>

La mise à jour est effectuée tous les jours à 10h avec un report de 15 minutes après le démarrage de l'antivirus. Le serveur de mise à jour est l'un des serveurs de mise à jour de Kaspersky.

#### 5.2 Analyse complète

L'analyse complète est manuelle.

#### 5.3 Analyse rapide

L'analyse rapide est effectuée tous les jours à 12h avec un report de 15 minutes après le démarrage de l'antivirus.

#### 5.4 Analyse personnalisée

L'analyse personnalisée est manuelle

## 6 Paramètres complémentaires

| Kaspersky<br>Endpoint Security 10<br>for Windows                                                                                     | Cloud-based protection KSN                                                                                                    | Utiliser le serveur proxy                                                                                        | >                                                        |
|----------------------------------------------------------------------------------------------------|----------------------------------------------------------------------------------------------------|----------------------------------------------------------------------------------------------------|----------------------------------------------------------|
| Statut de la protection                                                                                                    | Configuration Paramètres complémentaires                                                                                                    | <ul> <li>Définir automatiquement les para</li> <li>Utiliser l'adresse indiquée et le po<br/>Adresse :</li> </ul> | mètres du serveur proxy<br>rt du serveur proxy<br>Port : |
| Endpoint Protection     Tâches planifiées     Paramètres complémentaires     Rapports et stockages     Paramètres KSN     Ioter face | Activer l'autodéfense  Activer l'autodéfense  Activer l'autodéfense  Cuilisation de l'ordinateur contre les programmes maiveillants et empêche l'utilisation de certaines fonctions de Kaspersky Endpoint Security 10 for Windows.  Désactiver la gestion externe du gervice système | Définir le nom d'utilisateur et le m<br>Nom d'utilisateur :                                                      | At de passe d'authentification<br>Mot de passe :<br>     |
|                                                                                                    | Invyer ies indies de vidage et de vagage a kaspelsky tab pour et ude     Mode de fonctionnement     De pas lancer les tâches planifiées en cas d'alimentation par batterie     Géder les ressources aux autres applications     Paramètres du serveur proxy     Cgnfiguration        | Aide                                                                                                    | OK Annul                                                 |
|                                                                                                    | Administration des paramètres      Exporter      Importer      Restaurer      Enregistrer      Annuler                                                                                                    |                                                                                                    |                                                          |

L'autodéfense est désactivée. Pas de proxy.

## 6.1 Interface

| Kaspersky<br>Endpoint Security 10<br>for Windows | Cloud-based protection KSN                                                                                                    | "III Rapports 🚱 Quarantaine | Protection par mot de passe La protection par mot de passe permet d'imposer une restriction relative à la gestion de tous ou de quelques fonctions et paramètres de Kaspersky Endpoint Security 10 for Windows, toute en réduisant le risque d'une modification involontare ou non-autorisée de dispersione de la construction de la construction de la c |
|--------------------------------------------------|----------------------------------------------------------------------------------------------------|-----------------------------|----------------------------------------------------------------------------------------------------|
| Statut de la protection                          | Configuration Paramètres de l'interface utilisateur UV Animer ficône durant l'exécution des táches - Protections her mor de passe UV Activer la protection par mot de passe - Notifications Configuration | <u>C</u> onfiguration       | Mot de passe Anden mot de passe :     Mouveau mot de passe :     Confirmation du mot de passe :     Confirmation du mot de passe :     Confirmation du mot de passe :     Cone d'action du mot de passe     Toutes les opérations (sauf notifications d'événements dangereux)     Opérations distinctes     Configuration de l'application     Arrêt de l'application     Désactivation des modules du contrôle     Suppression de la dé     Suppression de la dé     Suppression de la dé     Suppression de la dé     Suppression de la dé     Suppression de la dé     Suppression de la dé     Supression de la dé     Supression de la dé                                                                                                    |
| Aido Curport Tochnique Lice                      |                                                                                                    | Enregistrer Annuler         | vins or Equilie                                                                                                    |

- L'animation de l'icône de Kaspersky est activée.
- La protection par mot de passe est activée pour toutes les opérations (sauf notifications d'événements dangereux). Le mot de passe est le mot de passe habituel.